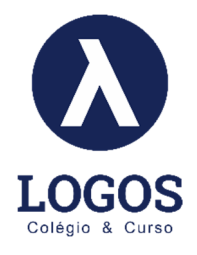

# TUTORIAL - PORTAL OBJETIVO - CURSO PRÉ-VESTIBULAR

Para acessar os Conteúdos On-line do Curso Pré-vestibular é necessário fazer os seguintes passos:

 Acessar o portal do objetivo <u>www.objetivo.br</u> e colocar seu USUÁRIO E SENHA. (Para quem não tem seu usuário e senha por favor entrar em contato no whatsapp do colégio 35 9 8862-4817).

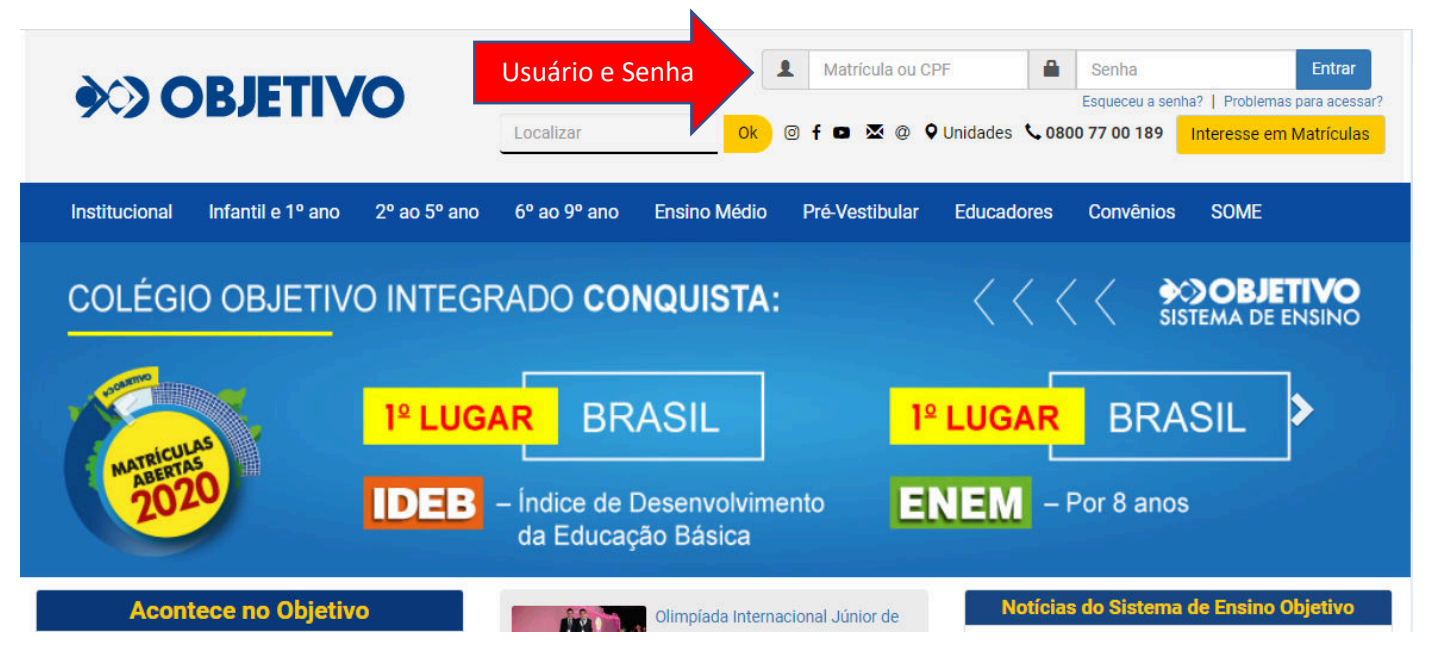

2) Colocando seu Usuário e Senha você vai entrar nessa página abaixo, nesse caso é necessário clicar agora em "ENSINO MÉDIO" no local indicado abaixo.

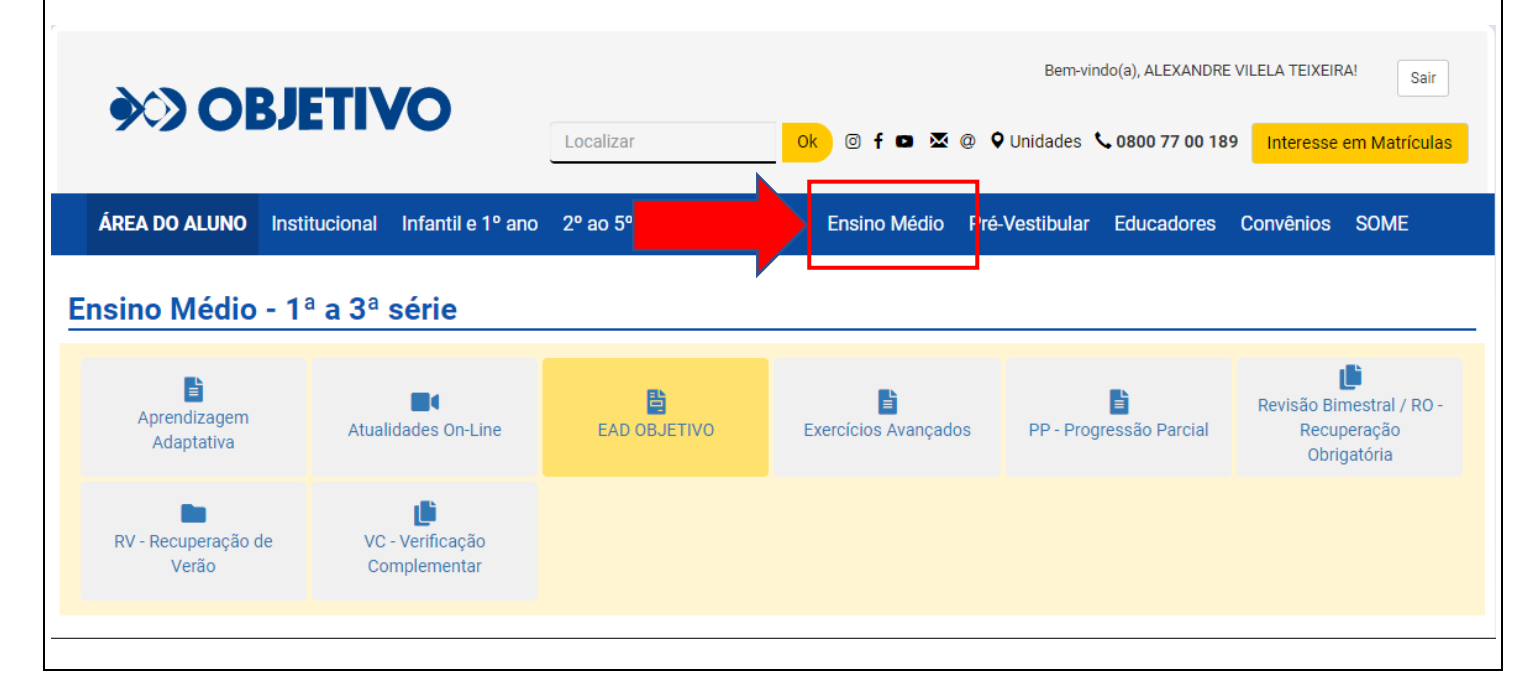

3) Quando clicar na lacuna "ENSINO MÉDIO" irá abrir uma tela abaixo, e você vai clicar em "CONTEÚDO ON-LINE".

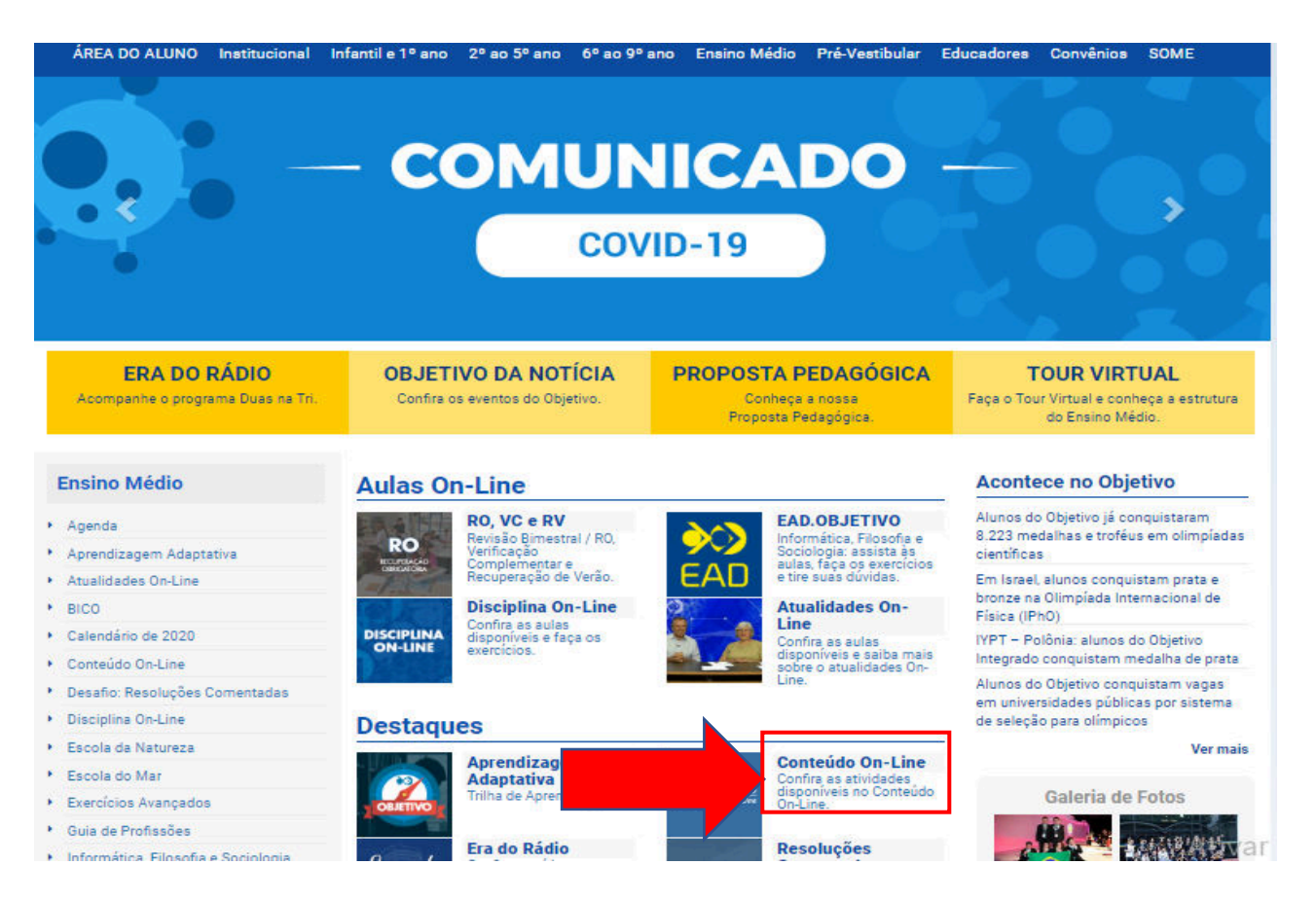

**4)** No CONTEÚDO ON-LINE irá aparecer a tela abaixo, agora será necessário em Clicar em "GRAU" e selecionar "PRÉ-VESTIBULAR" e logo em seguida clicar na "LUPA" ao lado, dessa maneira você está pesquisando somente os conteúdos do "PRÉ-VESTIBULAR".

| <u></u>                | CONTEÚDO<br>On-Line | GRUPO |            | Z<br>Conteúdo | Interativo | Vídeo | Imagem Sair |
|------------------------|---------------------|-------|------------|---------------|------------|-------|-------------|
| Busca por Ruscar       |                     |       |            |               |            |       | <u>ک</u> م  |
| 1                      | Grau                | Curso | Disciplina |               | Regime     |       | Agrupar:    |
|                        | Ensino Médio        |       |            |               |            |       |             |
| M 2                    | Pré-vestibular      |       |            |               |            |       |             |
| Coleção de Livro - EM  |                     |       |            |               |            |       |             |
| Biologia - Animal      |                     |       |            |               |            |       |             |
| Biologia - Citologia e | Genética            |       |            |               |            |       |             |
| Biologia - Ecologia    |                     |       |            |               |            |       |             |
| Biologia - Genética    |                     |       |            |               |            |       |             |
| Biologia - Genética e  | Evolução            |       |            |               |            |       |             |
| Biologia - Vegetal     |                     |       |            |               |            |       |             |

5) Vai aparecer as disciplinas abaixo, onde você pode escolher e selecionar qual o seu módulo de interesse.

|      |                                 | <b>CO CO</b>   | NTEÚDO<br>On-Line | arupo |            | Z<br>Conteúdo | Interativo | <b>V</b> ídeo | Image | m Sair   |
|------|---------------------------------|----------------|-------------------|-------|------------|---------------|------------|---------------|-------|----------|
| Bus  | ca por                          | Buscar         |                   |       |            |               |            |               |       | م        |
|      | Filtrar:                        |                | Grau              | Curso | Disciplina |               | Regime     |               | 6     | \grupar: |
|      |                                 |                |                   |       | <b>≈⊡</b>  |               |            |               |       |          |
| Módu | ılo - 953 resu                  | ıltado(s)      |                   |       |            |               |            |               |       |          |
| c    | coleção de Liv                  | ros - EM       |                   |       |            |               |            |               |       |          |
|      | Biologia -                      | Animal         |                   |       |            |               |            |               |       |          |
|      | Biologia - Cítologia e Genética |                |                   |       |            |               |            |               |       |          |
|      | Biologia - I                    | Ecologia       |                   |       |            |               |            |               |       |          |
|      | Biologia -                      | Genética       |                   |       |            |               |            |               |       |          |
|      | Biologia - I                    | Genética e Eve | olução            |       |            |               |            |               |       |          |

6) Além do "CONTEÚDO ON-LINE" possui algumas disciplinas que possui vídeos explicativos. Nesse caso você deve selecionar ao lado "VÍDEO", e fazer a mesma coisa anteriormente, selecionar "GRAU" e depois "PRÉ-VESTIBULAR" e colocar para pesquisar na "LUPA"

| CO CONTEÚDO<br>On-Line                                      |       | Conter     | 1 Video  | Imagem Sair |  |  |  |  |
|-------------------------------------------------------------|-------|------------|----------|-------------|--|--|--|--|
| Busca por Buscar                                            |       |            | <i>v</i> | <u>۶</u>    |  |  |  |  |
| 2 Grau                                                      | Curso | Disciplina | Regime   | Agrupar:    |  |  |  |  |
| Ensino Médio                                                |       |            |          |             |  |  |  |  |
| Módu 3 Pré-vestibular                                       |       |            |          |             |  |  |  |  |
| Extensivo - PV                                              |       |            |          |             |  |  |  |  |
| Geografia                                                   |       |            |          |             |  |  |  |  |
| Módulo 01 - Características Gerais da População Brasileira  |       |            |          |             |  |  |  |  |
| Módulo 02 - Estrutura da População – Crescimento Vegetativo |       |            |          |             |  |  |  |  |
| Módulo 03 - Estrutura Etária, PEA e IDH                     |       |            |          |             |  |  |  |  |
| Módulo 06 - Geologia e Morfologia do Relevo Brasileiro      |       |            |          |             |  |  |  |  |
| Módulo 01 - Elementos de Astronomia                         |       |            |          |             |  |  |  |  |

7) Depois seleciona a disciplina, e módulo de interesse. Geralmente esses vídeos ficam no final da página depois dos textos explicativos, conforme a imagem abaixo.

### 7. RESOLUÇÃO:

A teoria reformista critica o pensamento malthusiano, segundo o qual a fome pode ser resolvida pelo controle da natalidade. Segundo o reformismo, a pobreza e a forme são frutos das desigualdades e esse pensamento tem uma influência direta do marxismo. Assim, culpar a elevada natalidade é tomar o efeito como causa.

## Resposta: D

### 8. RESOLUÇÃO:

A ação voluntária de limitação do número de nascimentos teve como resultado a diminuição do percentual de jovens, o que acelerou o processo de transição demográfica, levando o continente rapi damente à sua conclusão. Isto, somado à elevada expectativa de vida da população da Europa, fez com que o percentual de idosos se expandisse de tal forma que ameaça os serviços assistenciais e previdenciários da maioria dos países do continente.

#### Resposta: B

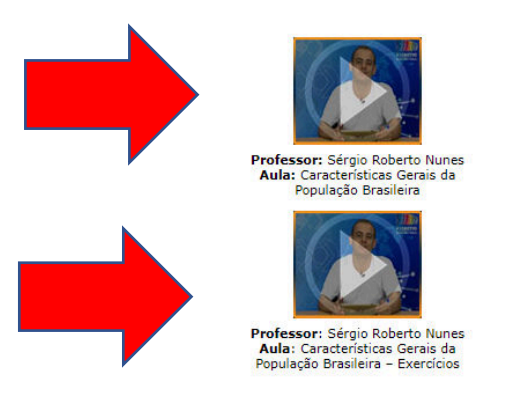

8) Qualquer dúvida entrar em contato no whatsapp do Colégio (35) 98862-4817.